# Rockchip RK356X Linux NVR SDK 快速入门

文件标识: RK-JC-YF-542

发布版本: V1.5.0

日期: 2022-07-28

文件密级:□绝密 □秘密 □内部资料 ■公开

免责声明

本文档按"现状"提供,瑞芯微电子股份有限公司("本公司",下同)不对本文档的任何陈述、信息和内容的准确性、可靠性、完整性、适销性、特定目的性和非侵权性提供任何明示或暗示的声明或保证。本 文档仅作为使用指导的参考。

由于产品版本升级或其他原因,本文档将可能在未经任何通知的情况下,不定期进行更新或修改。

商标声明

"Rockchip"、"瑞芯微"、"瑞芯"均为本公司的注册商标,归本公司所有。

本文档可能提及的其他所有注册商标或商标,由其各自拥有者所有。

版权所有 © 2022 瑞芯微电子股份有限公司

超越合理使用范畴,非经本公司书面许可,任何单位和个人不得擅自摘抄、复制本文档内容的部分或全部,并不得以任何形式传播。

瑞芯微电子股份有限公司

Rockchip Electronics Co., Ltd.

地址: 福建省福州市铜盘路软件园A区18号

网址: <u>www.rock-chips.com</u>

客户服务电话: +86-4007-700-590

客户服务传真: +86-591-83951833

客户服务邮箱: <u>fae@rock-chips.com</u>

### 前言

### 概述

Rockchip NVR SDK入门以及编译使用指南。

产品版本

| 芯片名称   | 内核版本       |
|--------|------------|
| RK356X | Linux 4.19 |

X

### 读者对象

本文档(本指南)主要适用于以下工程师:

技术支持工程师

软件开发工程师

### 修订记录

| 版本号    | 作者  | 修改日期       | 修改说明                                   |
|--------|-----|------------|----------------------------------------|
| V0.1.0 | XYP | 2021-4-1   | 初始版本                                   |
| V1.0.0 | XYP | 2021-8-5   | 发布版本,完善文档增加FAQ                         |
| V1.1.0 | XYP | 2021-9-14  | 完善FAQ                                  |
| V1.2.0 | XYP | 2021-10-29 | 增加FAQ以及媒体FAQ文档索引                       |
| V1.3.0 | XYP | 2022-01-27 | 修改RKMPI目录以及编译介绍                        |
| V1.3.1 | ХҮР | 2022-04-06 | 修复uboot以及显示相关问题                        |
| V1.4.0 | XYP | 2022-06-11 | 修复PCIE3信号兼容性问题添加debugfs<br>优化显示直通和同步模式 |
| V1.5.0 | ХҮР | 2022-07-28 | 增加拼接同步pll、clk调节接口功能、更新RKMPI V1.7.2     |
| 80     | S.  |            |                                        |

### 目录

### Rockchip RK356X Linux NVR SDK 快速入门

- 1. 介绍
- 2. 开发包目录说明
- 3. 软件更新记录
- 4. SDK编译说明
  - 4.1 查看编译命令
  - 4.2 自动编译
  - 4.3 各模块编译及打包
    - 4.3.1 U-Boot编译
    - 4.3.2 Kernel编译
    - 4.3.3 Rootfs编译
    - 4.3.4 固件打包

YC

- 4.4 应用编译
- 5. RKMPI媒体包
- 6. 固件烧写
- 7. SecureBoot功能
- 8. FAQ

基于 rk356x\_linux\_release\_v1.1.3\_20210805.xml RK356X 完整linux SDK裁剪而来,针对类NVR产品优化 了多视频播放能力等。

SDK下载地址:

repo init --repo-url ssh://git@www.rockchip.com.cn/repo/rk/tools/repo \
-u ssh://git@www.rockchip.com.cn/linux/rockchip/platform/manifests \
-b linux -m rk356x\_nvr\_linux\_lite.xml

.repo/repo/repo sync -c --no-tags

如遇问题请参考 Rockchip\_User\_Guide\_SDK\_Application\_And\_Synchronization\_CN.pdf

# 2. 开发包目录说明

SDK目录包含有 kernel、u-boot、tools、docs、rkbin 等目录。每个目录或其子目录会对应一个 git 工程, 提交需要在各自的目录下进行。

- SDK

| <br>docs    | //存放开发指导文件、平台支持列表、工具使用文档、Linux 开发指南等 |
|-------------|--------------------------------------|
| <br>kernel  | //存放 Kernel 4.19 开发的代码。              |
| <br>rkbin   | //存放 Rockchip 相关 Binary 和工具          |
| <br>tools   | //存放 Linux 和 Window 操作系统下常用工具。       |
| <br>u-boot  | //存放基于 v2017.09 版本进行开发的 U-Boot 代码。   |
| <br>IMAGE   | //存放每次生成编译时间、XML、补丁和固件目录。            |
| <br>rockdev | 1/存放编译输出固件。                          |
| <br>build   | //存放编译脚本、rootfs以及toolchain编译工具链。     |
|             |                                      |

# 3. 软件更新记录

V1.5.0版本对比上一版本V1.4.0主要更新点描述:

| 序<br>号 | 更新简要描述                         | 详细描述                                                                                                    | 备<br>注  |
|--------|--------------------------------|----------------------------------------------------------------------------------------------------|---------|
| 1      | 修复强制输出分辨率设置1080p内<br>核阶段显示异常问题 | 【问题描述】强制输出分辨率设置1080p内核<br>阶段显示异常<br>【原因分析】edid未读取到情况下驱动配置<br>限制1024x768导致<br>【解决方法】驱动限制修改支持到4096x4096<br>【主要修改文件】<br>kernel:<br>drivers/gpu/drm/rockchip/rockchip_drm_drv.c  | 必 须 更 新 |
| 2      | 同步拼接相关补丁合并                     | 【问题描述】同步拼接方案补丁合并<br>【原因分析】不涉及<br>【解决方法】不涉及<br>【主要修改文件】<br>kernel: drivers/clk/rockchip/<br>arch/arm64/configs/rk3588_nvr.config<br>u-boot: drivers/clk/rockchip/clk_rk3588.c | 可选更新    |
| 3      | 多媒体MPI版本更新到V1.7.2              | 【问题描述】多媒体MPI版本更新到V1.7.2。<br>【原因分析】不涉及<br>【解决方法】不涉及<br>【主要修改文件】<br>build: app/RKMPI_Release/                                                                                  | 必 须 更 新 |
| 4      | 修复错误片源解码概率异常                   | 【问题描述】错误片源解码概率异常。<br>【原因分析】错误情况下,硬件可能不会把<br>寄存器写回到DDR<br>【解决方法】直接读取寄存器状态<br>【主要修改文件】<br>kernel:<br>drivers/video/rockchip/mpp/mpp_rkvdec2_link.c                             | 必须更新    |

# 4. SDK编译说明

根目录下有两编译脚本 build\_emmc.sh 以及 build\_spi\_nand.sh 分别用于编译emmc以及spi nand设备。 两个脚本编译指令都相同下面以 build\_emmc.sh 为例。

## 4.1 查看编译命令

在根目录执行命令: ./build\_emmc.sh -h|help

```
uboot-build ubootkernel-build kernelrootfs-build default rootfs, currently build buildroot as defaultall-build uboot, kernel, rootfs imagecleanall-clean uboot, kernel, rootfsupdate-pack update imageenv-check sdk envDefault option is 'all'.
```

### 4.2 自动编译

进入工程根目录执行以下命令自动完成所有的编译:

./build\_emmc.sh all # 编译模块代码(u-Boot, kernel, Rootfs),并进行固件打包

./build\_emmc.sh #同上

### 4.3 各模块编译及打包

### 4.3.1 U-Boot编译

| ### U-Boot编译命令                                          |
|---------------------------------------------------------|
| ./build_emmc.sh uboot                                   |
| ### U-Boot配置参数                                          |
| emmc配置                                                  |
| # 默认的编译配置,不需要修改                                         |
| export RK_UBOOT_DEFCONFIG=rk3568                        |
| # 默认即可不修改                                               |
| export RK_UBOOT_FORMAT_TYPE=fit                         |
|                                                         |
| spi nand配置                                              |
| # 根据硬件是否带pmic选择配置: rk3568-spi-nand/rk3568-spi-nand-pmic |
| export RK_UBOOT_DEFCONFIG=rk3568-spi-nand               |
| # 默认即可不修改                                               |
| export RK_UBOOT_FORMAT_TYPE=no-fit                      |
| # 单个uboot大小,最终uboot.img大小 = 单个uboot * count             |
| export RK_UBOOT_TOTAL_SIZE=1024                         |
| # uboot.img包含count个uboot,默认为2个用于备份。                     |
| export RK_UBOOT_BACKUP_COUNT=2                          |
| # 单个trust大小, 最终trust.img大小 = 单个trust * count            |
| export RK_TRUST_TOTAL_SIZE=1024                         |
| # trust.img包含count个trust,默认为2个用于备份。                     |
| export RK_TRUST_BACKUP_COUNT=2                          |

```
### Kernel编译命令
./build emmc.sh kernel
### kernel配置参数
emmc配置
# kernel默认的配置
export RK KERNEL DEFCONFIG=rockchip linux defconfig
# kernel nvr产品形态配置
export RK_KERNEL_DEFCONFIG_FRAGMENT=rk3568_nvr.config
# kernel的dts根据具体版型修改: rk3568-nvr-demo-v10-linux rk3568-evb1-ddr4-v10-linux
rk3568-nvr-demo-v12-linux
export RK KERNEL DTS=rk3568-nvr-demo-v12-linux
# 默认即可不需要修改
export RK_BOOT_IMG=zboot.img
spi nand配置
# kernel默认的配置
export RK_KERNEL_DEFCONFIG=rockchip_linux_defconfig
# kernel nvr产品形态配置
export RK KERNEL DEFCONFIG FRAGMENT=rk3568 nvr.config
# kernel的dts根据具体版型修改: rk3568-nvr-demo-v10-linux
                                                     rk3568-evb1-ddr4-v10-
linux rk3568-nvr-demo-v12-linux
export RK KERNEL DTS=rk3568-nvr-demo-v12-linux-spi-nand
# 默认即可不需要修改
export RK_BOOT_IMG=zboot.img
```

### 4.3.3 Rootfs编译

执行后会把 build/rootfs/目录打包成特定格式的img固件,格式为根目录下build.sh的配置 RK\_ROOTFS\_TYPE

```
### Rootfs编译命令
./build emmc.sh rootfs
emmc配置
# parameter分区表, 增删分区可以修改这个文件, build/parameter-nvr-emmc.txt
export RK PARAMETER=parameter-nvr-emmc.txt
# rootfs格式, 默认支持ext4 squashfs ubi
export RK ROOTFS TYPE=ext4
# 默认即可不需要修改
export RK ROOTFS IMG=rootfs.${RK ROOTFS TYPE}
# update打包文件, 增删分区后需要修改这个问题以便打包正确的update.img。
tools/linux/Linux Pack Firmware/rockdevrk356x-package-file-nvr-emmc.txt
export RK PACKAGE FILE=rk356x-package-file-nvr-emmc
spi nand配置
# parameter分区表,增删分区可以修改这个文件,build/parameter-nvr-spinand.txt
export RK PARAMETER=parameter-nvr-spinand.txt
# rootfs格式, 默认支持ext4 squashfs ubi, spi nand只支持squashfs ubi
export RK ROOTFS TYPE=ubi
# 默认即可不需要修改
export RK ROOTFS IMG=rootfs.${RK ROOTFS TYPE}
```

```
# update打包文件, 增删分区后需要修改这个问题以便打包正确的update.img。
tools/linux/Linux_Pack_Firmware/rockdevrk356x-package-file-nvr-spi-nand.txt
export RK_PACKAGE_FILE=rk356x-package-file-nvr-spi-nand
```

客户可以自行在 build/rootfs/ 增删根文件系统内容。

### 4.3.4 固件打包

上面 Kernel/U-Boot/Rootfs 各个部分的编译后,进入工程目录根目录执行以下命令自动完成所有固件打包 到 rockdev 目录下并且生成编译时间、XML、补丁和固件到IMAGE目录:

### 固件打包命令
./build emmc.sh update

### 4.4 应用编译

目前的编译方式只支持CMake脚本,其它编译系统可以参考build/app/build/build.sh脚本配置编译 工具链。

这里以我们发布的RKMPI为例

1. 使能SDK环境

在根目录执行 ./build\_emmc.sh env

2. 编译

```
cd build/app/build
./build.sh ../RKMPI_Release/
```

编译生成的bin文件会在 build/app/bin 目录下。

编译出来的bin文件可以通过以下两种方式放到板端运行:

- 1. 可以放到 build/rootfs/usr/bin 目录下然后执行 ./build\_emmc.sh rootfs 重新生成 rootfs.img 然后烧写。
- 2. 板端挂载nfs设备 mount -t nfs -o nolock 169.254.210.33:/opt/rootfs /mnt/nfs

拉取最新代码编译报错可以执行 ./build.sh cleanall 把之前的编译缓存清除再编译。

## 5. RKMPI媒体包

RKMPI是Rockchip 多媒体处理平台接口,在 build/app/RKMPI\_Release 目录下有带一份发布的RKMPI 包

相关使用文档参考: build/app/RKMPI\_Release/doc/

媒体FAQ文档: build/app/RKMPI\_Release/doc/Rockchip\_FAQ\_MPI\_CN.pdf

## 6. 固件烧写

烧写文档请参考 docs/RK356x/Rockchip\_RK356X\_Linux\_SDK\_\*\_V\*\_\*\_CN.pdf

### 7. SecureBoot功能

安全启动功能文档清参考

docs/Linux/Security/Rockchip\_Developer\_Guide\_Linux\_Secure\_Boot\_CN.pdf

### 8. FAQ

Q: 把资源放到build/rootfs/usr/bin目录下编译rootfs后烧写提示rootfs分区太小。

A: 需要修改parameter分区表, 文件存放在build目录下。

emmc: parameter-nvr-emmc.txt

spi-nand: parameter-nvr-spinand.txt

分区大小算法:比如rootfs要配置200M,则200M\*2048==0x64000

| 0x00064000 | 0x0000a800 | rootfs |
|------------|------------|--------|
| 分区大小       | 分区起始地址     | 分区名字   |

Q: rootfs设置为ext4格式下,烧写成功后根目录剩余空间太小。

A: 因为rootfs是根据build/rootfs目录大小打包的没有剩余太多空间,可以按照如下修改生成新的img大小,总大小不能超过parameter配置的分区大小。

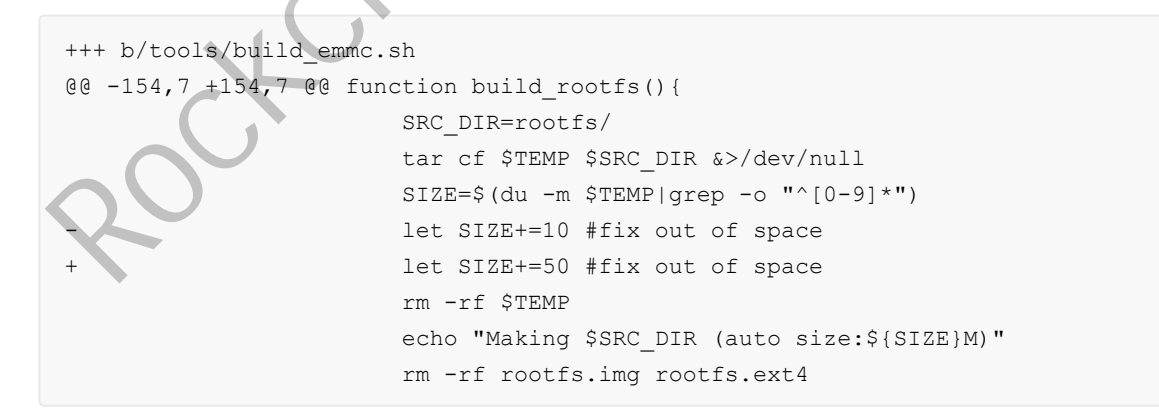

Q: 如何查看NPU/GPU/CPU/DDR/VDEC频率使用率等。

### A:

查看NPU频率: cat /sys/kernel/debug/clk/clk\_scmi\_npu/clk\_rate

查看GPU频率: cat /sys/kernel/debug/clk/clk\_scmi\_gpu/clk\_rate 或者 cat /sys/devices/platform/fde60000.gpu/devfreq/fde60000.gpu/cur\_freq

查看GPU负载: cat /sys/devices/platform/fde60000.gpu/utilisation

查看CPU频率: cat /sys/devices/system/cpu/cpu0/cpufreq/scaling\_cur\_freq

查看CPU可用的频率表: cat /sys/devices/system/cpu/cpu0/cpufreq/scaling\_available\_frequ

使能CPU性能模式,跑最高频: echo performance > /sys/devices/system/cpu/cpufreq/policy0/scaling governor

查看DDR频率: cat /sys/kernel/debug/clk/clk scmi ddr/clk rate

查看VDEC频率: cat /sys/kernel/debug/clk/clk\_rkvdec\_core/clk\_rate

Q: UBOOT会默认加载boot分区,如何在parameter中需要把boot分区改成其他名字

A: 修改步骤:

1. parameter中将boot分区修改成需要的名字

2. uboot下对应修改 u-boot/include/boot\_rkimg.h

#define PART\_BOOT "boot"
#define ANDROID\_PARTITION\_BOOT "boot"

Q: kernel中是如何识别加载跟文件系统的。

A: kernle会通过以下两种方式识别跟文件系统:

1. 在bootargs中指定跟文件系统。参考ubi的做法:

bootargs = "earlycon=uart8250,mmio32,0xfe660000 console=ttyFIQ0 ubi.mtd=4
root=ubi0:rootfs rootfstype=ubifs";

2. RK烧写(window, linux)工具通过识别parameter中的uuid:rootfs,会对rootfs分区打上uuid,kernel 的bootargs中默认配置通过uuid来查找rootfs

```
bootargs = "earlycon=uart8250,mmio32,0xfe660000 console=ttyFIQ0
root=PARTUUID=614e0000-0000 rw rootwait";
```

#### Q:如何修改rootfs为initramfs。

A:步骤如下:

1. 在menuconfig中配置Initial RAM filesystem and RAM disk(initramfs/initrd) support

```
配置成根文件系统的文件夹或者cpio的路径。路径可以不用填写,只要将编译出来的 initramfs.cpio.gz拷贝到kernel路径下usr目录下即可
```

```
make ARCH=arm64 menuconfig
General setup --->
[*] Initial RAM filesystem and RAM disk (initramfs/initrd) support
```

2. 修改 kernel/arch/arm64/boot/dts/rockchip/rk3568-linux.dtsi 中的 bootargs =
"earlycon=uart8250,mmio32,0xfe660000 swiotlb=1 console=ttyFIQ0
root=PARTUUID=614e0000-0000 rw rootwait";

把 root=PARTUUID=614e0000-0000 rw rootwait 修改为 root=/dev/ram rw rdinit=/linuxrc

3. 如果是采用压缩格式,那么默认解压后的boot不能超过56M,如果超过了会出现uboot解压失败。原因是解压地址超过限制了,把压缩地址覆盖了。

需要做如下修改,可以扩大到98M:

```
ubuntu@srv:/home1/rk3568_linux_sdk/u-boot$ git diff
diff --git a/include/configs/rk3568_common.h b/include/configs/rk3568_common.h
index c869b4e3ce..3c3e14ec09 100644
--- a/include/configs/rk3568_common.h
+++ b/include/configs/rk3568_common.h
@@ -77,8 +77,8 @@
    "fdt_addr_r=0x0a100000\0" \
    "kernel_addr_no_b132_r=0x00280000\0" \
    "kernel_addr_r=0x00a80000\0" \
    -"kernel_addr_c=0x04080000\0" \
    -"ramdisk_addr_r=0x0a200000\0"
    +"kernel_addr_c=0x04280000\0" \
    +"ramdisk_addr_r=0x0400000\0"
    +"ramdisk_addr_r=0x0400000\0"
    +"ramdisk_addr_r=0x0400000\0"
    +"ramdisk_addr_r=0x0400000\0"
    +"include <config_distro_bootcmd.h>
```

```
需要手动执行一次 /bin/mount -t devtmpfs devtmpfs /dev
或者如下修改:
```

```
diff --git a/board/rockchip/common/base/etc/inittab
b/board/rockchip/common/base/etc/inittab
index 491145cdf0..0c236a9986 100644
--- a/board/rockchip/common/base/etc/inittab
+++ b/board/rockchip/common/base/etc/inittab
@@ -15,6 +15,7 @@
::sysinit:/bin/mount -t proc proc /proc
+::sysinit:/bin/mount -t devtmpfs dev /dev
::sysinit:/bin/mount -o remount,rw /
::sysinit:/bin/mkdir -p /dev/pts
::sysinit:/bin/mkdir -p /dev/shm
```

Q: 分区配置文件parameter中vnvm分区是什么

A: vnvm分区是预留用来保存ETH MAC地址,机器序列号等信息。

如果没有配置vmvm分区,uboot中会用来保存ETH的MAC地址等,需要另外保存。例如可以保存在ENV 中: setenv -f ethmac 00:11:22:33:44:55

可以通过vendor\_storage这个工具来读写,也可以通过PC工具 tools\windows\RKDevInfoWriteTool\_1.2.6 来 读写。

```
There are 16 types

• "VENDOR_SN_ID"

• "VENDOR_WIFI_MAC_ID"

• "VENDOR_LAN_MAC_ID"

• "VENDOR_BT_MAC_ID"

• "VENDOR_HDCP_14_HDMI_ID"

• "VENDOR_HDCP_14_DP_ID"
```

| • | "VENDOR_HDCP_2x_ID"                             |
|---|-------------------------------------------------|
| • | "VENDOR_DRM_KEY_ID"                             |
| • | "VENDOR_PLAYREADY_Cert_ID"                      |
| • | "VENDOR_ATTENTION_KEY_ID"                       |
| • | "VENDOR_PLAYREADY_ROOT_KEY_0_ID"                |
| • | "VENDOR_PLAYREADY_ROOT_KEY_1_ID"                |
| • | "VENDOR_SENSOR_CALIBRATION_ID"                  |
| • | "VENODR_RESERVE_ID_14"                          |
| • | "VENDOR_IMEI_ID"                                |
| • | "VENDOR_CUSTOM_ID"                              |
| • | And custom can define other id like             |
| • | <pre>VENDOR_CUSTOM_ID_1A (define ID = 26)</pre> |
|   |                                                 |

Q: 如何抓取火焰图分析

A: 抓火焰图方法:

1. 抓perf数据,机器中执行:

perf record -a -g -e cpu-cycles -p 643 -o data/perf.data

2. 转火焰图,机器中执行:

perf script --symfs=/ -i perf.data > perf.unfold

3. 把 perf.unfold 导出来放到PC上FlameGraph目录下,PC上执行:

```
./stackcollapse-perf.pl perf.unfold &> perf.folded
```

```
./flamegraph.pl perf.folded > perf.svg
```

### Q: RK3568从机如何支持ramboot

A: 按如下步骤执行:

1. uboot的配置改成rk3568-ramboot.config, 重新编译uboot, 得到u-boot/uboot.img 和u-boot/rk356x\_ramboot loader v1.09.108.bin, u-boot/trust.img

```
if use bl32 in rkbin/RKTRUST/RK3568TRUST.ini,should open config
CONFIG_OPTEE_CLIENT=y in rk3568-ramboot.config
./make.sh rk3568-ramboot --sz-uboot 2048 1 --sz-trust 1024 1
or if not use bl32 in rkbin/RKTRUST/RK3568TRUST.ini, use default rk3568-
ramboot.config
./make.sh rk3568-ramboot --sz-uboot 2048 1 --sz-trust 512 1
also should change [BL32_OPTION] SEC=1 to SEC=0 in
rkbin/RKTRUST/RK3568TRUST.ini, otherwise will occur fails when building
```

2. 主机接usbhost,从机接usb otg,从机进入loader模式,把从机的固件放到主机中然后运行如下命 令:

```
./upgrade_tool/upgrade_tool_ramboot rd 3 //如果设备已经在maskrom模式下,则不需要
运行这条命令
./upgrade_tool/upgrade_tool_ramboot ul rk356x_ramboot_loader_v1.09.108.bin
./upgrade_tool/upgrade_tool_ramboot wl 0x2000 uboot.img
./upgrade_tool/upgrade_tool_ramboot wl 0x42000 trust.img
//./upgrade_tool/upgrade_tool_ramboot wl 0x80000 boot.img //如果boot.img不是从主
机下发,则不需要执行这条命令
./upgrade_tool/upgrade_tool_ramboot run 0x2000 0x42000 0x80000 uboot.img
trust.img boot.img
```

Q: 机器没有烧写boot.img, uboot不能正常识别网卡

- A: uboot中需要依赖boot.img的dtb,如果机器中没有boot.img,那么需要在uboot打包dtb。
  - 将kernel的dtb重命名成kern.dtb,放到uboot/dts目录下,然后重新编译uboot即可 编译后uboot.img里面将会打包dtb,不再需要依赖boot里面的dtb。
- Q: 整机没有预留烧写按键, 如何进入烧写模式
- A: RK平台一共有两种烧写模式: Maskrom模式、Loader模式(U-Boot)。
  - 1. 进入Loader烧写模式的方法:
    - 1.1 开机时,机器长按音量+
    - 1.2 开机时, pc串口中长按ctrl+d组合键
    - 1.3 U-Boot命令行输入: download 或者 rockusb 0 \$devtype \$devnum
  - 2. 进入Maskrom烧写模式的方法:
    - 2.1 开机时, pc串口中长按ctrl+b组合键
    - 2.2 U-Boot命令行输入: rbrom

Q: uboot中如何使把ENV保存到flash中

A: uboot中使能ENV分区,默认ENV是存放在内存(CONFIG\_ENV\_IS\_NOWHERE)中的。

- 1. uboot的config中打开CONFIG ENV IS\_IN\_BLK\_DEV 配置
- 2. parameter中新增ENV要存放的分区,例如 0x00000800@0x00001800(env)
- 3. 根据配置的env分区的大小,修改uboot配置文件中的CONFIG\_ENV\_OFFSET以及 CONFIG\_ENV\_SIZE。例如(从3M开始,大小1M): CONFIG\_ENV\_OFFSET=0x300000, CONFIG\_ENV\_SIZE=0x100000
- 4. uboot中调用env\_save()保存,或者用setenv -f xxx xxx 写入。
- 5. kernel中读取env分区的数据,可以使用u-boot/tools/env下的工具fw\_printenv来读取。

编译fw\_printenv ./make.sh env

注意需要根据实际的env分区的位置和大小来配置fw\_env.config中的MTD device name, Device offset, Env. size 这些参数。

u-boot/tools/env/fw\_printenv // env读写工具

u-boot/tools/env/fw\_env.config // env配置文件

u-boot/tools/env/README // env读写工具说明文档

Q: 如何修改串口波特率

A: SDK默认设置的波特率是1.5M,如果需要修改按照如下步骤,修改工具在rkbin/tools目录下:

- 1. 确认打包bin。打包的脚本是在uboot的config中指定的,如果没有指定默认是 rkbin/RKBOOT/RK3568MINIALL.ini,看一下打包的是哪一个ddr bin。
- 2. 拷贝打包bin。将打包对应的ddr bin拷贝到rkbin/tools目录下
- 3. 修改参数。只修改需要修改的参数,其他参数不要去改。

如果修改串口波特率的,修改ddrbin\_param.txt中的uart baudrate=115200

如果要修改ddr的频率,修改对应ddr类型的频率,例如ddr4: ddr4\_freq=1333

- 4. 执行命令修改bin。执行 ./ddrbin\_tool ddrbin\_param.txt DDR\_BIN\_NAME.bin (DDR\_BIN\_NAME就 是第三步拷贝过来的bin)
- 5. 拷贝覆盖原来bin。然后将修改后的ddr bin拷贝会rkbin/bin/rk35目录下。
- 6. 重新编译。重新编译uboot, 生成新的loader
- 7. kernel在dts中修改需要的波特率

参考:kernel/arch/arm64/boot/dts/rockchip/rk3568-linux.dtsi:18: rockchip,baudrate = <1500000>; /\* Only 115200 and 1500000 \*/

Q: 如何修改gmac和linux下eth的对应关系

A: 在RK3568上默认gmac0 对应eth1, gmac1对应eth0。因为SDK代码默认需要过upstream的,要求dtsi中 枚举顺序要根据寄存器地址排序

gmac1: ethernet@fe01000 对应eth0

gmac0: ethernet@fe2a0000对应eth1

如果需要改动顺序,需要修改rk3568.dtsi中gmac0和gmac1的定义顺序,即把gmac0放到gmac1前面。

Q: uboot下如何启动boot

A: uboot下可以通过如下方法加载系统

1. 识别u盘/emmc等后,加载其中的固件

fatload 加载u盘/emmc中的kernel后,再用bootm命令启动。

fatload <u>dev[:part]</u>

```
interface: 所用到接口,如: MMC、USB
```

dev [:part]: 文件存放的设备 如: ide 0:1

addr: 装载到内存的开始地址。

filename: 装载的文件名称。

bytes: copy的字节数.

2. 从ftp下载boot, 具体可以参考

docs/Common/UBOOT/Rockchip\_Developer\_Guide\_UBoot\_Nextdev\_CN.pdf:

```
dhcp 0x20000000 172.16.21.161:boot.img
bootm 0x20000000
```

### Q: 如何查看HDMI输出参数

A: cat /sys/kernel/debug/dw-hdmi/status

Q:为什么编译kernel的时候会弹出确认框

A: 因为目前的SDK需要确认dts中配置的io电源域是否以硬件板一致,所以在第一次成功编译kernel之前 会弹框确认。

另外,为了避免客户直接include参考dtsi文件到实际项目,引起实际项目硬件电压和软件dts配置电压域不匹配(主要是实际硬件高压软件配置低压的问题),SDK所有参考dtsi默认电压域都设置成3.3V。下载SDK之后,如果需要编译RK原厂EVB固件,VCCIO4和VCCIO6需要配置成1V8,其余的配置成3V3,需改前需要和硬件工程师确认是否跟硬件实际电压相符合。

客户自己的板子,请和硬件工程师确认,需要根据实际的硬件配置,电压域配置十分重要,如果不匹配 会产生严重后果。

RK NVR SDK板(V10、V12版本)需要做如下修改:

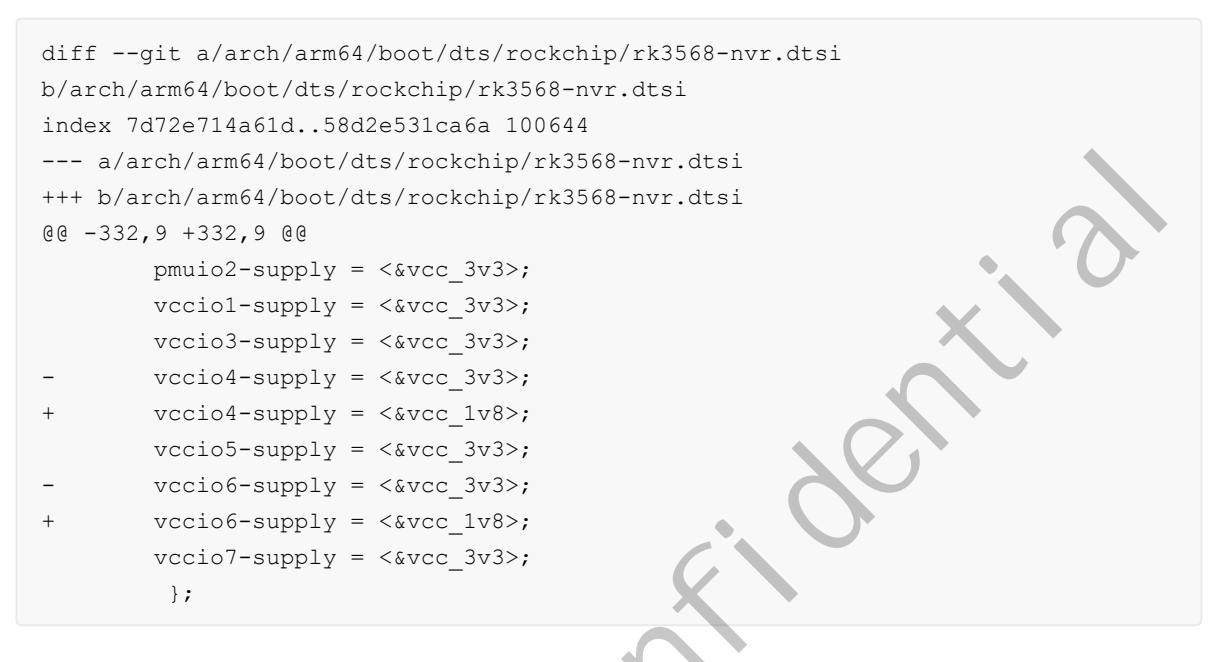

EVB SDK板需要做如下修改:

```
diff --git a/arch/arm64/boot/dts/rockchip/rk3568-evb.dtsi
b/arch/arm64/boot/dts/rockchip/rk3568-evb.dtsi
index 1bfaeb681069..21680d999834 100644
--- a/arch/arm64/boot/dts/rockchip/rk3568-evb.dtsi
+++ b/arch/arm64/boot/dts/rockchip/rk3568-evb.dtsi
@@ -1544,9 +1544,9 @@
        pmuio2-supply = <&vcc3v3 pmu>;
        vcciol-supply = <&vccio acodec>;
        vccio3-supply = <&vccio_sd>;
        vccio4-supply = <&vcc_3v3>;
        vccio4-supply = <&vcc 1v8>;
        vccio5-supply = <&vcc 3v3>;
        vccio6-supply = <&vcc 3v3>;
        vccio6-supply = <&vcc 1v8>;
        vccio7-supply = <&vcc 3v3>;
 };
```

Q:为什么把SDK板子的emmc换成了spi nand之后,烧写固件后一直进maskrom模式

A: 需要做如下排查:

1. 需要确认parameter中定义的分区,不能超过spi nand的容量。

例如128MB的 block size为128K的spi nand,尾部需要预留5个block做坏块处理等,容量最大不能超过128M-128K\*5约为127M。

如果定义的分区超过了实际容量,会出现进maskrom的情况。

2. 如果最后一个带grow的分区,如果是ubifs格式的,那么需要用2.89以后的RKDevTool。之前的版本 对这种情况支持有问题。

Q: 如何做到NVR和VGA常输出

A:目前NVR的SDK,HDMI和VGA是强制输出方案,同时应用还是能检测到HDMI热拔插事件,可以获取到HDMI的状态。

1. 默认配置, uboot, kernel阶段HDMI & VGA强制输出, 默认输出分辨率为1024x768。

详细配置在arch/arm64/boot/dts/rockchip/rk3568-nvr.dtsi的&route\_hdmi 以及&route\_edp 节点中。

- 应用通过drm接口可以获取到HDMI接口的状态。上层应有可以通过RK\_S32 RK\_MPI\_VO\_RegCallbackFunc(RK\_U32 enIntfType, RK\_U32 u32Id, RK\_VO\_CALLBACK\_FUNC\_S \*pstCallbackFunc)这个接口注册回调。在接口状态变化的时候,通知该回调函数。
- 3. 应用起来后,使能HDMI&VGA对应的VoDev之后对应的设备就是常输出的,建议(HDMI用 RK356X\_VO\_DEV\_HD0,VGA用RK356X\_VO\_DEV\_HD1)。
- Q: RK3568是否支持双屏同显以及双屏异显切换

A: RK3568支持同显也支持异显。

- 1. 同显的模式下,HDMI&VGA只能输出同一种分辨率。
- 2. 异显的模式下,建议HDMI最大支持4kP30, VGA最大支持1080P30。
- 3. 同显/异显切换,是通过应用层去操作VoDev来实现的。

同显: dts中把edp\_in\_vp0使能起来;应用使能RK356X\_VO\_DEV\_HD0, VoPubAttr.enIntfType = VO\_INTF\_HDMI | VO\_INTF\_EDP;

异显:应用使能两个VoDev

Q: ubifs文件系统空间优化,以及制作方法

A: NVR SDK中有针对ubifs进行坏块管理等优化,可以放心使用。

1. spi nand这种裸存储介质,分区3M及以上的都推荐ubifs。

在build\_spi\_nand.sh中默认支持将rootfs以及data配置成ubifs,需要配置如下:

export RK\_ROOTFS\_TYPE=ubi export RK\_USERDATA\_TYPE=ubi

其他分区支持成ubifs可以参考build/tools/mk-image.sh中mk\_ubi\_image()或者参考文档

docs/Linux/ApplicationNote/Rockchip\_Developer\_Guide\_Linux\_Nand\_Flash\_Open\_Sourc
e Solution CN.pdf

2. ubi block支持squashfs

#### 参考文档

```
docs/Linux/ApplicationNote/Rockchip_Developer_Guide_Linux_Nand_Flash_Open_Sourc
e_Solution_CN.pdf
```

3. ubifs 空间优化

### 参考文档

```
docs/Linux/ApplicationNote/Rockchip_Developer_Guide_Linux_Nand_Flash_Open_Sourc
e_Solution_CN.pdf
```

Q: spi nand是否支持烧录器烧录固件

A:可以支持烧录器烧录。

1. 参考文档

docs/Linux/ApplicationNote/Rockchip\_Developer\_Guide\_Linux\_Nand\_Flash\_Open\_Sourc e Solution CN.pdf 中烧录器烧录章节,

用./tools/linux/programmer\_image\_tool/programmer\_image\_tool 工具转换出用于烧录器烧录的镜像。

2. 用烧录器提供的工具,将分立的镜像打包成一个烧录的镜像。例如: nsp7500系列

注意:镜像中默认都没有OOB,镜像中也没有ECC,烧录器配置的时候把ONDIE-ECC这个的选项 打开。

| 放    | 阅读模式            | DDDOO | 旋转文档           | ■ 単页 111 双页・ | 连续阅读 | 自动滚动。 | 背景・     | • 全文翻译 | 压缩   | 截图和对比 | 朗读      | 查找 |
|------|-----------------|-------|----------------|--------------|------|-------|---------|--------|------|-------|---------|----|
| 1405 | 1 3 6 5 6 6 6 6 |       | ALC: NO STREET |              | 1 1  |       | 1.2.205 |        | 1000 |       | 100.000 |    |

| V1 Adjust(hex):      | 10         | V2 Adjust(hex):               | 10   |
|----------------------|------------|-------------------------------|------|
| Freq Set(hex):       | 10         |                               |      |
| UBA start blk(hex):  | 0000       | Size of UBA blks(hex):        | 03EC |
| Boot start blk(hex): | 0000       | Size of Boot blks(hex):       | 0400 |
| bad block limit(%):  | 0002       |                               |      |
| Option:              | 不适用 ecc 分区 |                               |      |
| ONDIE-ECC            |            | Bad Block Handling Mode       |      |
| ◉Enable              | 能 ECC      | Skip Bad Block                | 跳过坏块 |
| ○ Disabled           |            | O Hard Copy                   |      |
|                      |            | O Quallcomm Partition         |      |
| Boot Check Assert    |            | O MST Partition               |      |
| ○ Enable             |            |                               |      |
| Disable              |            | Mark BB when verification err |      |
|                      |            | ○ Enable                      |      |
|                      |            | Disable                       |      |
|                      |            |                               |      |

Q: uboot如何升级boot等分区

A: uboot默认提供了tftpflash工具可以升级除了loader和GPT之外的所有分区。

```
具体使用方法参考 docs/Common/UBOOT/Rockchip_Developer_Guide_UBoot_Nextdev_CN.pdf 中
5.23.4章节
```

也可以用tftp工具下载到ddr后,用mtd write接口写入。

Q: uboot如何升级loader和GPT分区表

```
A: 需要按照如下步骤升级
```

- 1. 把loader和parameter转成mtd可以操作的格式, 假定block size为128K
  - ./tools/linux/programmer\_image\_tool/programmer\_image\_tool -i update.img -b 128 -p

2 -t spinand -o out 把parameter转成gpt.img, Miniloader转成idblock.img。转出来gpt.img大小为128K, idblock.img大小为128K。

注意: programmer\_image\_tool 不能单独转parameter,要打包成update.img后一次性转,单独转loader 是可以的.

- 2. idblock 做双备份, cat out/idblock.img >> idblock\_mutli\_copies.img
- 3. 写入数据到flash, block的大小根据flash的型号来确认,正常是128k或者256k。
  - 写入gpt.img 到第0个block, 调用blk\_dwrite(xx,0, sizeof(gtp.img)/512上取整,gpt数据)。注意:这里的参数的单位都是512B
  - 写入idblock\_mutli\_copies.img, 到第1-6个block的位置。
  - 假设block的大小是128K,调用blk\_dwrite(xx,128k/512, sizeof(idblock\_mutli\_copies.img)/512上取 整, xx数据)

注意: 写入的loader不能超过第七个block的位置。

4. 请注意: 写备份idblock的时候,不能超过第7个block的地址,idblock仅存放在第1-6 block,要求结束地址为block 7。 如果flash的block是256K,需要注意parameter中分配的loader分区大小必需为2M。

Q:用户态下如何升级loader和GPT分区表

A: 我们不建议用户态下升级loader和GPT,风险较高。

从0地址开始,创建一个loader分区,覆盖之前的保留分区。上层通过写入这个mtd0分区,来实现更新 loader和GPT的功能

具体实现方法和步骤:

1. parameter中增加loader分区,后面的分区可根据需要依次修改,spi flash的容量比较小,loader分区 要控制在1M以内(1M大小为假定block 128K,如果block是256K,控制在2M),parameter中分配 loader分区如下(分配1M大小,完整文件内容可参阅文件夹下parameter.txt)

CMDLINE: mtdparts=rk29xxnand:0x00000800@0x0000000(loader),0x00000800@0x00000800(vnvm)

2. 把loader和parameter转成mtd可以操作的格式,假定block size为128K

./tools/linux/programmer\_image\_tool/programmer\_image\_tool -i update.img -b 128 -p 2 -t spinand -o out 把parameter转成gpt.img, Miniloader转成idblock.img。转出来gpt.img大小为128K, idblock.img大小为 128K。

注意: programmer\_image\_tool 不能单独转parameter,要打包成update.img后一次性转,单独转loader 是可以的.

3. 将生成的gpt.img和idblock.img通过adb push到板子上,利用mtd\_debug工具擦除后再写即可完成对应 内容更新;

以下命令均假定flash block为128k,gpt.img和idblock.img位于loader分区属于mtd0,gpt位于第0个 block,idblock位于第1-6 block,总共6个block大小,

所以两者偏移分别为0x0以及0x20000(该偏移值是相对mtd0的偏移),如果block大小为256k,修改 对应偏移及大小即可;

mtd\_debug erase dev/mtd0 0x0 0x20000
mtd\_debug write dev/mtd0 0x0 0x20000 userdata/gpt.img
mtd\_debug erase dev/mtd0 0x20000 0x60000
mtd\_debug write dev/mtd0 0x20000 0x60000 userdata/idblock.img

4. idblock这个分区,至少要做双备份,防止写入的时候断电导致没有loader,因此在写入第一份 idblock成功后,往其后的地址再写入一份。

请注意: 写备份idblock的时候,不能超过第7个block的地址,idblock仅存放在第1-6 block,要求结 束地址为block 7。 如果block是256K,需要注意parameter中分配的loader分区大小必需为2M。

命令同样假定block 128k情况, block 256k请自行修改对应偏移和大小:

mtd\_debug erase dev/mtd0 0x80000 0x60000
mtd debug write dev/mtd0 0x80000 0x60000 userdata/idblock.img

Q:如何裁剪uboot,boot的大小

A: NVR SDK默认已经对uboot和boot的大小进行的优化, uboot单份大小1M, boot大小在5M左右。

1. uboot进一步裁剪思路:

建议裁剪掉不需要的CMD。如果uboot下不需要支持logo显示,可以去掉 CONFIG DRM ROCKCHIP=y等配置。

2. boot进一步裁剪思路:

裁剪掉不需要的外设驱动,例如:wifi,屏,触摸屏等。

1.kernel hacking下面的一些调试的选项可以去掉能省比较多空间。需要特别注意:去掉这些选项之后,所有的ko都要重新编译,否则会出现开机ko不匹配引起的崩溃等问题。

如下列举的这些可以作为去掉的参考,结合实际项目取舍。

```
Kernel hacking --->
[*] Collect scheduler debugging info
[*] Collect scheduler statistics
Lock Debugging (spinlocks, mutexes, etc...) --->
[*] Spinlock and rw-lock debugging: basic checks
[*] Verbose BUG() reporting (adds 70K)
[*] Debug credential management
[*] Tracers --->
[*] Runtime Testing --->
```

2.文件系统下的一些没用到的文件系统可以考虑去掉,文件系统占用空间也蛮大

```
File systems --->
```

3.其他需要根据项目的实际去裁剪没用到的外设

Q: 如何查看pin管脚复用配置情况

A: cat sys/kernel/debug/pinctrl/pinctrl-rockchip-pinctrl/pinmux-pins

Q: USB3.0 OTG口如何切换device和host

A: USB3.0 默认是otg模式。

切换成host: echo host > /sys/devices/platform/fe8a0000.usb2-phy/otg\_mode

切换成device: echo peripheral > /sys/devices/platform/fe8a0000.usb2-phy/otg\_mode

Q: 如何挂载NFS

A: 依赖: sbin/mount.nfs, sbin/mount.nfs4, sbin/umount.nfs, sbin/umount.nfs4, ./usr/lib/libtirpc.so.3

```
Linux :
mount -t nfs -o nolock 10.12.201.5:/nfs /mnt/nfs 或者 mount -t nfs -o
nolock,nfsvers=3,vers=3 10.12.201.5:/nfs /mnt/nfs
Window:
```

```
mount \\10.12.201.15\nfs I:\
```

### Q: DDR如何保持固定频率,关闭DDR变频

#### A: NVR SDK 默认配置DDR保持固定频率

1. 命令行中设定频率:

```
# 查看DDR频率的可设置范围
cat /sys/class/devfreq/dmc/available_frequencies
# 设置DDR governors为userspace模式
echo userspace > /sys/class/devfreq/dmc/governor
# 设置DDR频率
echo 1560000000 > /sys/class/devfreq/dmc/userspace/set freq
```

```
2. 代码中关闭变频: 在对应的dts中关闭dmc, 参考如下
```

Q: 如何进行GDB调试

A:GDB调试注意事项如下:

1. NVR SDK发布的的rootfs中默认带有GDB的支持build/rootfs/usr/bin/gdb。

2. gdb xxx 或者 gdb attach pid 的方式启动gdb调试。具体命令可以参考网络资料。

特别提示抓所有线程堆栈的命令: thread apply all bt full

3. GDB忽略信号处理

handle SIGPIPE nostop noprint

handle SIGUSR2 nostop noprint

handle SIG32 nostop noprint

handle SIG34 nostop noprint

set print pretty on

Q: rootfs是只读的,如何链接新增的库文件

A: 通过设置环境变量LD\_LIBRARY\_PATH指定的动态库搜索路径; (可用export LD\_LIBRARY\_PATH="NEWDIRS" 命令添加临时环境变量)

例如: export LD\_LIBRARY\_PATH='/usr/local/lib:/nfs/tcpdump'

注意: 通过LD\_LIBRARY\_PATH 配置的库的路径,链接时候搜索优先级高于默认的rootfs下的/usr/lib,所以可以用来临时验证某些库。

Q: I2C 接口i2c\_master\_send发送大数据(例如24KB)失败

A: i2c-rk3x.c里面的timeout时间1s改大到3s

Q: SATA速率配置

A:修改内核驱动:

```
pipe_con0_for_sata = { 0x0000, 15, 0, 0x00, 0x0000 }, 1.5G
pipe_con0_for_sata = { 0x0000, 15, 0, 0x00, 0x1110 }, 3G
pipe_con0_for_sata = { 0x0000, 15, 0, 0x00, 0x2220 }, 6G
```

```
diff --qit a/drivers/phy/rockchip/phy-rockchip-naneng-combphy.c
b/drivers/phy/rockchip/phy-rockchip-naneng-combphy.c
  index 08445c1890eb..3df0e0e05ab4
  --- a/drivers/phy/rockchip/phy-rockchip-naneng-combphy.c
  +++ b/drivers/phy/rockchip/phy-rockchip-naneng-combphy.c
  00 -604,7 +604,7 00 static const struct rockchip combphy grfcfg
rk3568 combphy grfcfgs = {
                                  = \{ 0x0008, 15, 0, 0x00, 0x80c3 \},
          .con2_for_sata
          .con3 for sata
                                  = { 0 \times 000c, 15, 0, 0 \times 00, 0 \times 4407 },
          /* pipe-grf */
                                  = \{ 0 \times 0000, 15, 0, 0 \times 00, 0 \times 2220 \},
          .pipe con0 for sata
                                  = \{ 0 \times 0000, 15, 0, 0 \times 00, 0 \times 0000 \},
          .pipe_con0_for_sata
          .pipe sgmii mac sel = { 0x0040, 1, 1, 0x00, 0x01 },
          .pipe_xpcs_phy_ready = { 0x0040, 2, 2, 0x00, 0x01 },
                                   = { 0x0104, 15, 0, 0x0181, 0x1100 },
          .u3otg0_port_en
```

- Q: 多VP同步,用于同一个CPU多个输出口的同步
- A: 1. RK3568 NVR SDK需要升级到V1.5或以上
  - 2. 多VP同步接口

```
    直接操作内核节点: echo 1 2 > sys/kernel/debug/dri/0/video_port0/vp_sync //vpl和
vp2同步到vp0
```

2) MPI接口:

注意事项:

1. 需要在所有需要同步的voDev都使能之后,设置同步模式。目前暂时只支持原生HDMI、DP/eDP、 BT656/BT1120接口输出的同步;

- 如果有设置 RK\_MPI\_VO\_SetVcntTiming,需要在设置vcnt之后再设置同步模式。 如果有设置vcnt,单屏视频不能超过2路,否则可能无法保证同步性。如果单屏多路视频情况下要保 证同步性,需要把vcnt配置成0才能保证同步;
- 3. 如果有设置HDMI属性RK\_MPI\_VO\_SetHdmiParam(),需要在设置属性之后usleep(1000\*1000llu);后等vp使能之后再调用设置同步模式接口。
- 4. 上述方法只保证了底层vp的同步性,应用层需要保证送给每个vo的数据是同步的。为了保证同步性,有以下几点建议:
  - vdec配置成预览模式RK\_MPI\_VDEC\_SetDisplayMode(u32Ch, VIDEO\_DISPLAY\_MODE\_PREVIEW)。

- 上层建议使用vsync中断来触发送帧给vo,并且确认给vo送数据的时候是在vsync的前半部分 (即vsync中断和给vo送数据的间隔,不能超过vsync/2)。
   可以使用RK\_MPI\_VO\_RegVsyncCallbackFunc注册vsync中断,也可以直接使用drm的wait vblank方式获取vsync中断回调。
   注意:vsync回调中不能直接做送帧动作,不能做耗时操作。
- 如果单屏只需要输出一个全屏画面,那么建议设置图层直通模式 stLayerAttr.bBypassFrame=RK\_TRUE,减少中间环节误差 并且VO CHN配置缓存数量为1,在enable chn之前用 RK\_MPI\_VO\_SetChnRecvThreshold()这个 接口设置。
- 直通模式下,如果送帧是30fps并且显示是60fps的场景下(即两个vsync送一帧数据),出现频 繁不同步的情况下 可以尝试在RK\_MPI\_VO\_SendFrame()之前加3ms的延时后再测试同步性。
- 如果单屏多路视频拼接情况下要保证同步性,需要把vcnt配置成0才能保证同步。即不要调用 RK\_MPI\_VO\_SetVcntTiming()这个接口去配置VCNT,默认是0。
   并且在enable chn之前,调用 RK\_MPI\_VO\_SetChnRecvThreshold()接口将VO CHN配置缓存数 量为4。
   用RK MPI VO SetLayerDispBufLen()接口将layer的buffer设置成5个。

用KK\_MPI\_VO\_SetLayerDispBullen()按口将layer的buller设置成5个。 layer的帧率和解码的帧率也要配置成一样的,例如解码30fps, layer帧率也要配置成30fps。

如果在vo送帧已经同步的情况下出现频繁显示不同步的现象,可以尝试在

RK\_MPI\_VO\_SendFrame()之前加3ms的延时后再测试同步性。

同时要注意:送给vo的buffer不要频繁申请释放,建议直接使用vdec解码出来的buffer或者采用 bufferpool方式循环使用buffer。

### Q: 不同RK3568 cpu之间同步

### A: RK3568 NVR SDK需要升级到V1.5或以上

1. 不同cpu之间需要同一时刻使能vo,保证初始化的时候是同步的。

```
如果多个cpu在同一个板子上,可以通过cpld(或其他硬件同步信号)发送中断给每个CPU,同时使能vo。
```

如果不在同一个板子上,则需要有同步多个cpu的机制,例如利用网络IEEE1588V2(linuxPTP)精确时钟同步协议等,RK3568支持硬件时间戳,根据我们自测使用硬件时间戳同步后误差可以控制在10us以内。

控制方法:具体实现在rockchip\_drm\_vop2.c中的vop2\_crtc\_enable(),客户可以自行封装内核态下的同步接口

disable crtc: echo 0 > /sys/kernel/debug/dri/0/video\_portN/enable //这个是阻塞 的,直到standby生效了才返回;

enable crtc: echo 1 > /sys/kernel/debug/dri/0/video\_portN/enable // 这个非阻塞 的,取消standby后马上开始第一行的扫描

2. 多3568 cpu因为时钟不同源,跑一段时间后VSYNC可能出现相位差,需要微调vsync。

• 有关vsync同步检测

建议方法:多个cpu各自监控自己的vsync回调时间,计算单位时间内的vsync的时间总和,从 机根据主机的vsync时间总和以及从机自身统计的单位时间vsync时间总和的差值,做相应的调 整。

用户态获取vsync时间戳接口:通过Sample\_VO\_RegVsyncCallback 注册vsync回调,可以获取 到vsync的时间。

内核态获取vsync时间戳方法: vsync中断处理流程是在void vop2\_wb\_handler(struct vop2\_video\_port \*vp)

具体位置是在rockchip\_drm\_vop2.c的irqreturn\_t vop2\_isr(int irq, void \*data)中断处理内,在调用 vop2\_wb\_handler(vp)之前调用ktime\_get\_real\_ts64(struct timespec64 \*ts)可以获取到准确的vsync 时间戳。

由于用户态获取vsync时间戳需要经过多次回调,容易受系统负载等影响引入误差,建议在内 核态下获取vsync时间。

• RK3568调节使用的是系统pll (pll\_hpll),使用rockchip\_pll\_clk\_compensation接口去调dclk

cat sys/kernel/debug/clk/clk\_summary 可以看到时钟树,查看需要调整的dclk在哪个PLL下面, 找到对应的pll

调整完之后, clk\_get\_rate获取频率就会看到有变化的, 或者设置后看时钟树:

```
cat sys/kernel/debug/clk/clk summary
参考代码如下:
 struct clk *clk = NULL;
 int ret = 0, i = 0;
 clk = __clk_lookup("hpll");
 clk1 = __clk_lookup("pll_hpll");
 if (clk == NULL)
     printk("---get hpll clk fail
 if(clk1 == NULL)
                                        -\n")
     printk("---get pll hpll clk fail
 for (i = 1; i < 20; i++) {
     printk("clk name=%s,clk=%ld, clk1 name=%s,clk=%ld###\n",
             __clk_get_name(clk), clk_get_rate(clk), __clk_get_name(clk1),
            clk_get_rate(clk1));
     ret = rockchip pll clk compensation(clk, i * 50);
     printk("clk name=%s,clk=%ld, clk1 name=%s,clk=%ld###,ret=%d\n",
              clk get name(clk), clk get rate(clk), clk get name(clk1),
            clk_get_rate(clk1), ret);
  }
          1; i < 20; i++) {
 for (i =
     ret
         = rockchip pll clk compensation(clk, -50 * i);
     printk("clk name=%s,clk=%ld, clk1 name=%s,clk=%ld###,ret=%d\n",
             clk get name(clk), clk get rate(clk), clk get name(clk1),
            clk get rate(clk1), ret);
```

注意事项:

• rockchip\_pll\_clk\_compensation()的调整只能基于获取到的clk的基准频率进行调整,调整结果不能累加。

例如调用rockchip\_pll\_clk\_compensation(clk, 200)后在调用rockchip\_pll\_clk\_compensation(clk, 200),,结果调节200ppm,而不是基于第一次调整后的值在调整。

rk3568 vp1默认挂在vpll下,vpll不支持小数分频,不能进行调整。针对同步拼接的场景 (vp0/vp1输出相同的分辨率),建议把vp1也挂载hpll下。

```
--- a/arch/arm64/boot/dts/rockchip/rk3568-nvr.dtsi
+++ b/arch/arm64/boot/dts/rockchip/rk3568-nvr.dtsi
@@ -519,8 +519,8 @@
&vop {
    status = "okay";
- assigned-clocks = <&cru DCLK_VOP1>;
- assigned-clock-parents = <&cru PLL_VPLL>;
+/* assigned-clocks = <&cru DCLK_VOP1>;
+ assigned-clock-parents = <&cru PLL_VPLL>;*/
    skip-ref-fb;
};
```

- 调整接口rockchip\_pll\_clk\_compensation()不能在中断中调用,因为其中有所可能会引起系统调度,建议在workqueue中调用。
- 建议把调整的周期缩短一些(例如:一秒调节一次),每次调整的幅度小一些(例如:每次调整-2~2ppm)。
   每个调整周期都需要判断是否需要调整pll参数(以上一个周期的调整参数作为基准做适当修改,如果不需要修改就保持上一次的pll调整参数)。
- 。目前调整dclk的方式暂时只验证了原生HDMI、DP/eDP、BT656/BT1120接口。
- 3. 上述方法只保证了底层vp的同步性,应用层需要保证送给每个vo的数据是同步的。为了保证同步 性,有以下几点建议:
  - vdec配置成预览模式RK\_MPI\_VDEC\_SetDisplayMode(u32Ch, VIDEO\_DISPLAY\_MODE\_PREVIEW)。
  - 上层建议使用vsync中断来触发送帧给vo,并且确认给vo送数据的时候是在vsync的前半部分 (即vsync中断和给vo送数据的间隔,不能超过vsync/2)。
     可以使用RK\_MPI\_VO\_RegVsyncCallbackFunc注册vsync中断,也可以直接使用drm的wait vblank方式获取vsync中断回调。
     注意:vsync回调中不能直接做送帧动作,不能做耗时操作。
  - 如果单屏只需要输出一个全屏画面,那么建议设置图层直通模式 stLayerAttr.bBypassFrame=RK\_TRUE,减少中间环节误差 并且VO CHN配置缓存数量为1,在enable chn之前用 RK\_MPI\_VO\_SetChnRecvThreshold ()这个 接口设置。
  - 直通模式下,如果送帧是30fps并且显示是60fps的场景下(即两个vsync送一帧数据),出现频 繁不同步的情况下

可以尝试在RK\_MPI\_VO\_SendFrame()之前加3ms的延时后再测试同步性。

- 如果单屏多路视频拼接情况下要保证同步性,需要把vcnt配置成0才能保证同步。即不要调用 RK\_MPI\_VO\_SetVcntTiming()这个接口去配置VCNT,默认是0。
  - 并且在enable chn之前,调用 RK\_MPI\_VO\_SetChnRecvThreshold()接口将VO CHN配置缓存数 量为4。

用RK\_MPI\_VO\_SetLayerDispBufLen()接口将layer的buffer设置成5个。

layer的帧率和解码的帧率也要配置成一样的,例如解码30fps, layer帧率也要配置成30fps。

如果在vo送帧已经同步的情况下出现频繁显示不同步的现象,可以尝试在

RK\_MPI\_VO\_SendFrame()之前加3ms的延时后再测试同步性。

同时要注意:送给vo的buffer不要频繁申请释放,建议直接使用vdec解码出来的buffer或者采用 bufferpool方式循环使用buffer。

#### Q: 调试VI-VENC-VDEC-VO 通路延时

A: RK3568 NVR SDK需要升级到V1.5或以上

1. 几个优化显示通路延时的建议:

- vdec配置成预览模式RK\_MPI\_VDEC\_SetDisplayMode(u32Ch, VIDEO\_DISPLAY\_MODE\_PREVIEW)并且VO CHN配置缓存数量为1, RK\_MPI\_VO\_SetChnRecvThreshold()这个接口设置,在enable chn之前配置。注意:此时应用 需要保证送帧的均匀性。
- layer帧率配置成60,目的是减少VSYNC间隔,但是要注意GPU使用率。
- 如果输入源是VI,可以考虑VI源提高mipi传输频率,目的是缩短传输时间。
- 如果有编码, VENC 改成60FPS, 目的是减少延时波动。
- CPU/GPU跑性能模式,要注意下功耗和散热。
- 使能直通模式,在enable\_layer之前配置,stLayerAttr.bBypassFrame = RK\_TRUE 当layer只有一个通道的时候可以直通显示,减少中间拼接流程。

注意:如果ui和视频是在同一个图层,也无法进入直通模式,需要把ui通道disable后才能进入 直通模式。如果进入直通模式,GPU负载应该为很低,大部分情况为0。

 在RK\_MPI\_VO\_Enable之前,调用RK\_MPI\_VO\_SetVcntTiming(VoDev, 900); //1080P建议是 900,其他分辨率按显示的高度\*0.8预估,需要调整测试到一个最优值。

注意:分辨率改变的时候,对应的VCNT也需要跟着修改,否则会出现无法显示的问题。

- VDEC解码配置为解码序,stVdecParam.stVdecVideoParam.enOutputOrder = VIDEO\_OUTPUT\_ORDER\_DEC
- 编解码采用多slice机制,目前还未支持。

Q: 规范操作进入 maskrom 模式

**A:** 1). 有 maskrom 按键,先按住 reset 按键,再按住 maskrom 按键,松 reset (会看到进入工具显示 maskrom),再松 maskrom (次序很重要,避免异常);

2). 无 maskrom, maskrom 按键用 "flash 数据线 io0 短接地代替" 没有uboot或者uboot跑飞的情况下,不能进入loader模式,只能进入maskrom模式。

**Q**: kernel默认采用LZMA压缩格式,如果采用initram方式打包kernel的话,会出现uboot在bootm的时候失败

A: 需要改成LZ4压缩

```
diff --git a/arch/arm64/Makefile b/arch/arm64/Makefile
index a3a8e47..5b39088 100644
--- a/arch/arm64/Makefile
+++ b/arch/arm64/Makefile
00 -189,7 +189,7 00 define archhelp
   echo
                            install to $$(INSTALL PATH) and run lilo'
 endef
-kernel.img: Image.lzma
+kernel.img: Image.lz4
        $(Q)scripts/mkkrnlimg $(objtree)/arch/arm64/boot/Image
$(objtree)/kernel.img >/dev/null
        @echo ' Image: kernel.img is ready'
 ifdef CONFIG MODULES
diff --git a/scripts/mkimg b/scripts/mkimg
index eac3447..2944a6d 100755
--- a/scripts/mkimg
+++ b/scripts/mkimg
00 -60,8 +60,8 00 if [ "${ARCH}" == "arm" ]; then
       ZIMAGE=zImage
 else
```

```
DTB_PATH=${objtree}/arch/arm64/boot/dts/rockchip/${DTB}
- KERNEL_ZIMAGE_ARG="--kernel ${objtree}/arch/arm64/boot/Image.lzma"
- ZIMAGE=Image.lzma
+ KERNEL_ZIMAGE_ARG="--kernel ${objtree}/arch/arm64/boot/Image.lz4"
+ ZIMAGE=Image.lz4
fi
if [ ! -f ${DTB_PATH} ]; then
echo "No dtb" >&2
```

3